## Medication Administration -Unchart in the MAR

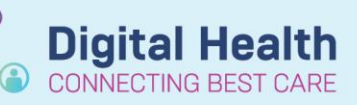

Digital Health Quick Reference Guide

## Medication Administration – Unchart in the MAR

- 1. Navigate to the MAR in the Table of Contents
- 2. Right-click on the specific dose that you want to Unchart.

Note: this refers to the specific dose as indicated in red and not the order.

Select Unchart from the drop-down menu.

## MAR

| Medications                                                                                                    | 07/06/2023 16:56 |
|----------------------------------------------------------------------------------------------------|------------------|
| Scheduled                                                                                                    |                  |
| cefTAZIDIME (cefTAZIDIME for injection)<br>1 g, IV Injection, Vial, 8 hourly, AMS<br>Indication: Other; See indication, First dose<br>06/06/2023 06:00:00 | l                |
| cefTAZIDIME                                                                                                    | *1g              |

| 1.0 |                 |
|-----|-----------------|
| i g | View Details    |
|     | View Comments   |
|     | View Order Info |
|     | Add Comment     |
|     | Modify          |
|     | Unchart         |
|     | Forward/Refuse  |

| 3. | Enter a mandatory reason for uncharting the     |  |
|----|-------------------------------------------------|--|
|    | medication in the Unchart window and select the |  |
|    | green tick to finalise.                         |  |

| P (Unchart) - PRO, ZACH MR                                                                             | ×            |  |
|----------------------------------------------------------------------------------------------------|--------------|--|
| 🖌 🔉 🕅                                                                                                  |              |  |
| *Performed on: 07/06/2023 Constant AEST By: Cernertest, Surginet: OR Man                               | agement P2 2 |  |
| Uncharting this form will change the status of all the results associated with this form to 'In Error' |              |  |
| Comment:<br>Patient unavailable                                                                        |              |  |

4. Check the MAR to ensure medication administration was correctly uncharted

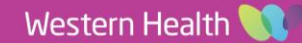